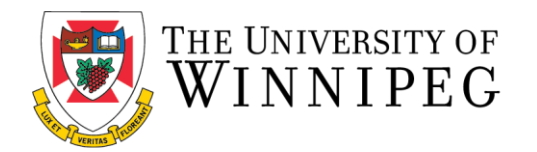

## How to Log In for the First Time (Student Members)

The following are step-by-step instructions to log-in to the University of Winnipeg Recreation Services Member Portal. Please have your University of Winnipeg single log-in username ready. The Member Portal allows students to register for programs and intramurals, view facility schedules, and book squash/racquetball/handball courts.

1. To start, open a browser and go to the Member Portal at <u>https://recreationservices.uwinnipeg.ca</u>. From here, you'll want to select the **Sign In**" option in the upper right corner.

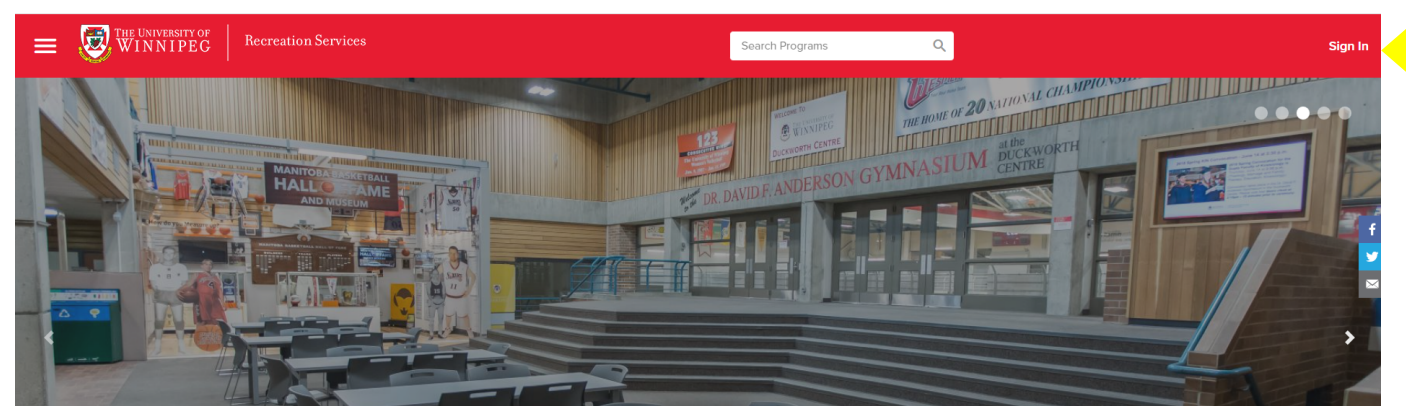

2. Click on **"Sign-In with M365".** Please sign in using your UW Student/WebAdvisor credentials.

| Help X                                                            | Microsoft                                                                                                    |
|-------------------------------------------------------------------|----------------------------------------------------------------------------------------------------|
| Sign In                                                           | Sign in                                                                                                    |
| Sign In With M365                                                 | Email, phone, or Skype                                                                                                    |
| OR                                                                | Can't access your account?                                                                                                    |
| Email or Username                                                 |                                                                                                    |
| lem-a                                                             | Next                                                                                                    |
| Next                                                              |                                                                                                    |
| Don't have an account? Sign Up                                    |                                                                                                    |
|                                                                   | Sign-in options                                                                                                    |
|                                                                   |                                                                                                    |
|                                                                   |                                                                                                    |
|                                                                   |                                                                                                    |
|                                                                   |                                                                                                    |
|                                                                   | THE UNIVERSITY OF<br>WINNIPEG<br>Single Sign-On                                                                                                    |
| THE UNIVERSITY OF<br>WINNIPEG<br>Single Sign-On<br>Email Address  | THE UNIVERSITY OF<br>WINNIPEG<br>Single Sign-On<br>a.lem@uwInnipeg.ca edit                                                                                                    |
| Email Address                                                     | THEUNIVERSITY OF<br>WINNIPEG<br>Single Sign-On<br>a.lem@uwInnipeg.ca edit<br>Password                                                                                                    |
| WINNIPEG<br>Single Sign-On<br>Email Address<br>a.em@uwinnpeg.ca   | THE UNIVERSITY OF<br>WINNIPEG<br>Single Sign-On<br>a.lem@uwinnipeg.ca_edit<br>Password                                                                                                    |
| Email Address<br>A Lem@uwwinipeg ca<br>Next                       | EXAMPLE A CONTRACT OF CONTRACT OF CONTRACT |
| WINNIPEG<br>Single Sign-On<br>Email Address<br>a.em@uwinnipeg.ca  | EVENTIVERSITY OF<br>WINNIPEG<br>Single Sign-On<br>a.lem@uwinnipeg.ca_edit<br>Password<br>                                                                                                    |
| WINNIPEG<br>Single Sign-On<br>Email Address<br>a.lem@uwwinipeg.ca | Eite UNIVERSITY OF   Single Sign-On   a.lem@uwinnipeg.ca_edt   Password   Log in                                                                                                    |

4. Once entering log-in credentials, you will be prompted to approve the log-in via **a Duo Push** on your mobile device.

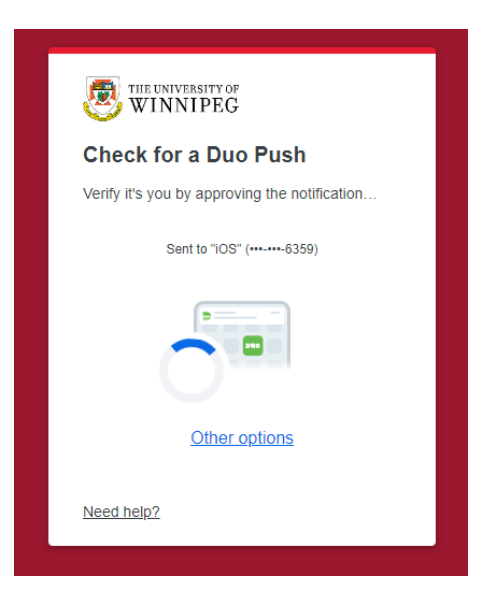

5. Open the **Duo Application** on your mobile device. Click **Approve**.

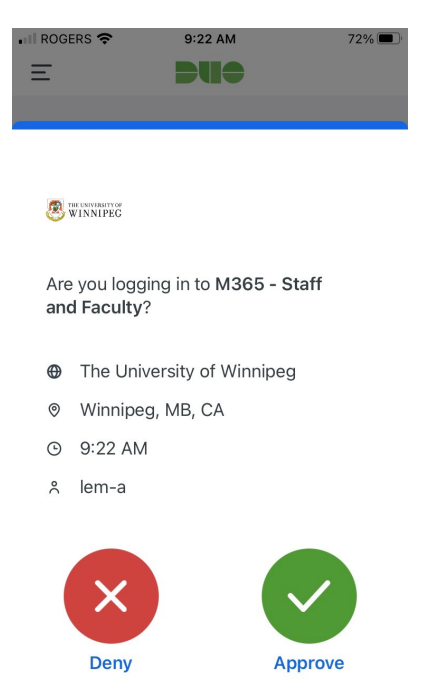

6. You have now logged into the member portal using single-sign on. These credentials can also be used to log into our mobile app.

Need assistance with the Recreation Services Member Portal? Contact <u>recreationservices@uwinnipeg.ca</u>